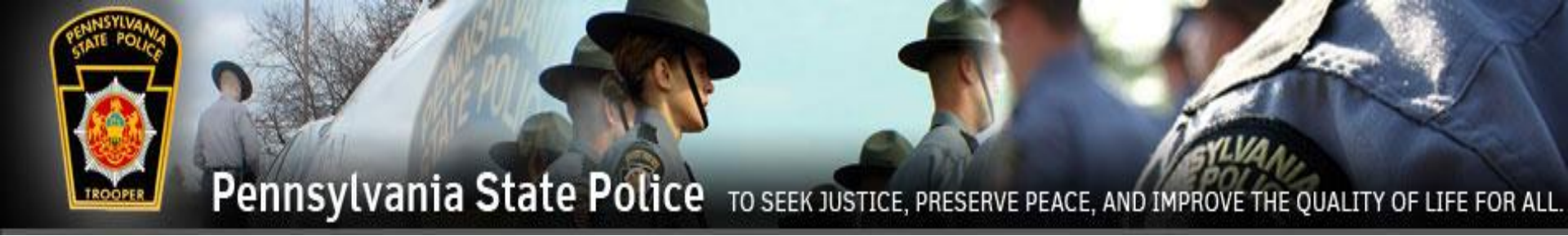

### **Pennsylvania State Police**

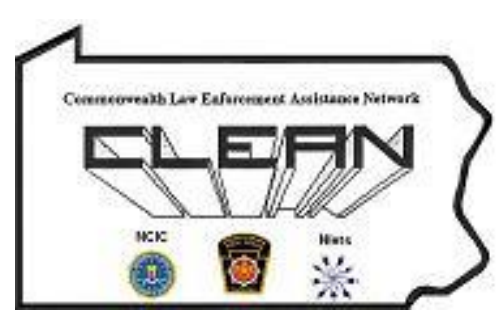

### <u>Act 79 of 2018</u> CLEAN Administration

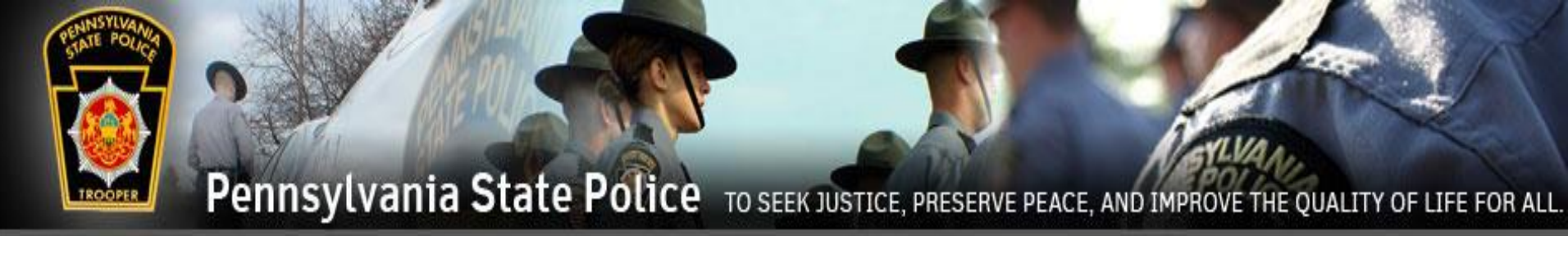

### Act 79 of 2018

In October 2018, Governor Wolf signed Act 79 into law which made significant changes to the Protection From Abuse (PFA) Order requirements. The Act created new procedures regarding the relinquishment of firearms, ammunition, and other weapons by a defendant named in a PFA Order. Prior to this Act, firearms could be relinquished to a family member, friend, or county Sheriff's Office and defendants were allowed at least 30 days to comply with the relinquishment order. Effective April 10, 2019, Act 79 provides the following changes:

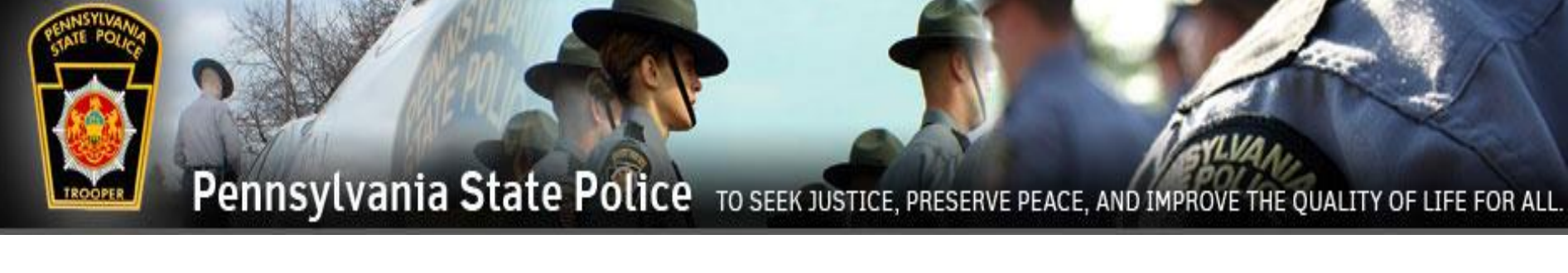

### Changes:

- Firearms can no longer be given to friends or family for safekeeping;
- Firearms, ammunition, and other weapons can be relinquished to ANY law enforcement agency, Sheriff's Office, Federal Firearms Licensed dealers or a licensed commercial armory, and certain third parties;
- Firearms, ammunition, and other weapons must be relinquished within 24 hours of the issuance of a Final Protection Order or the service of a Temporary Protection Order, unless special circumstances exist.

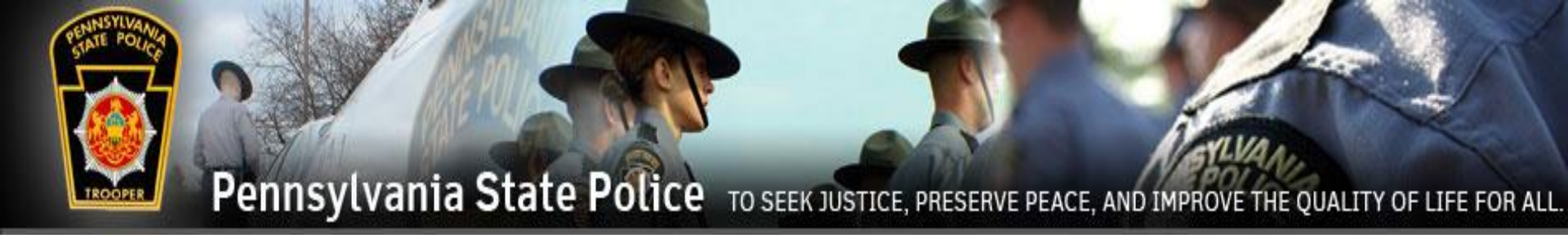

### Protection From Abuse Database (PFAD)

- The Protection From Abuse Database (PFAD) is a web-based application that has been modified from it's current use to encompass the new requirements of Act 79. Users include; Prothonotary/courts, state/municipal law enforcement, Sheriffs, Federal Firearms License holders and others.
- The new modifications incorporate the entire process from the creation of the PFA through its service by law enforcement, and finally the relinquishment and return of the firearms.
- PFAD will also send automatic messages using the Commonwealth Law Enforcement Assistance Network (CLEAN) to agencies notifying them of PFAs as they relate to firearms relinquishment.

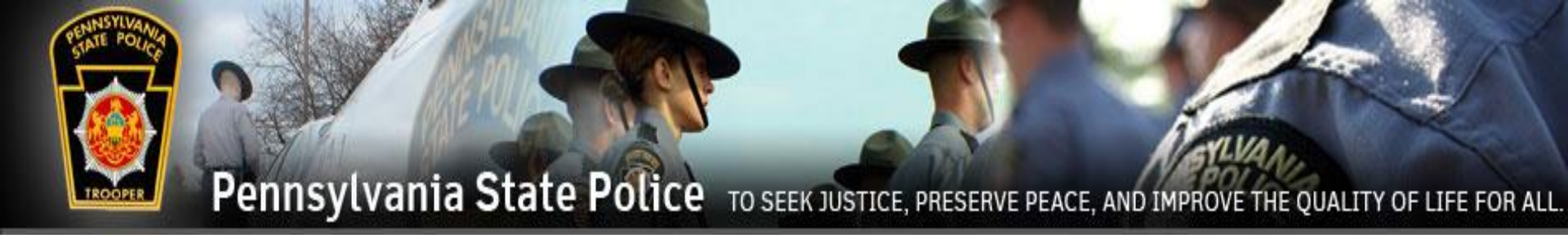

### Protection From Abuse Database (PFAD)

- PFAD will use the Commonwealth Law Enforcement Assistance Network (CLEAN) to send the following messages to the involved agencies:
  - A message advising that a PFA has been entered that requires a defendant to relinquish firearms in your area of responsibility within a specified time frame.
  - A message advising if no agency has made a PFAD entry (stating the required firearms were relinquished after the allotted time expires) and that an investigation by the agency having jurisdiction should begin.
  - A message stating a PFA with relinquished firearms has been dismissed/expired and the weapons can be returned.

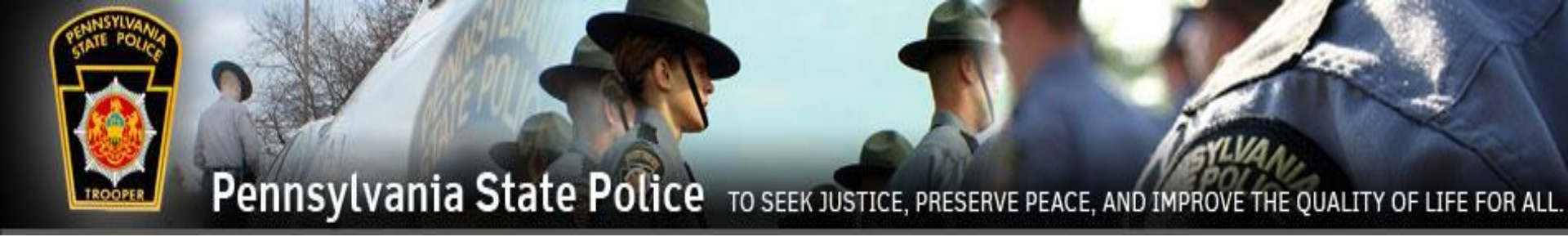

# Logging into PFAD

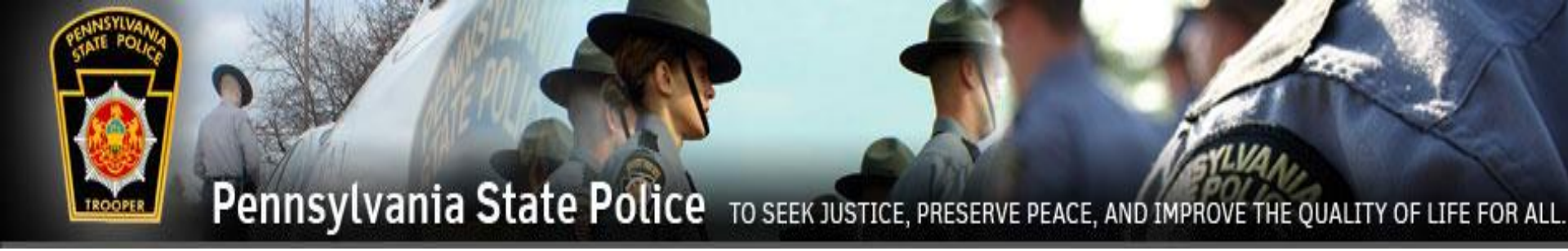

### If you do not have a PFAD account, from the below website select Request Account. WWW.pfad.pa.gov

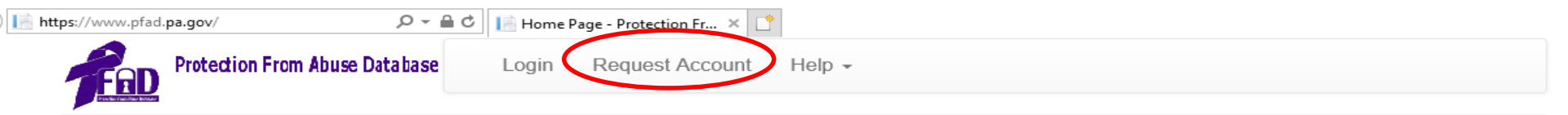

#### About PFAD

In October 1994, Governor Robert Casey signed into law Act 85, a bill providing extensive amendments to Pennsylvania's Protection From Abuse Act, which included the legislative mandate for a statewide protection order registry, operated by the Pennsylvania State Police (PSP).

In May 1996, PCADV submitted to the Pennsylvania Commission on Crime and Delinquency (PCCD), a concept paper and preliminary budget for a 3-year project to establish a Pennsylvania PFA Database. The information contained in those documents was subsequently included in PCCD's application for National Criminal History Improvement Program funding for Fiscal Year 1996. That funding was granted and the Protection From Abuse Database Project began in February 1997.

Since that time, PCADV has developed and implemented PFAD, an electronic statewide database. PFAD's mission is to establish and maintain a database that includes all PFA proceedings in the Commonwealth. It is a computer archival system designed to complement the operation of the Pennsylvania State Police Protection Order Registry.

This archival database automates the PFA process in the courts; provides critical statewide data for analysis by the courts and law enforcement; creates and disseminates the PSP Protection From Abuse Summary Data Sheet - information necessary for inclusion in the PSP Registry; and contains all standardized PFA forms approved by the Pennsylvania Supreme Court as well as other forms necessary for protection from abuse cases. PFAD is currently working on developing and implementing electronic forms for Indirect Criminal Contempts. Records from PFAD are immediately available 24 hours a day/365 days a year to authorized users (includes courts, legal agencies and the private bar) via a SECURED Internet website.

Due to PFAD's experience in developing this web-based database, other states have requested technical assistance as they begin to launch their own databases.

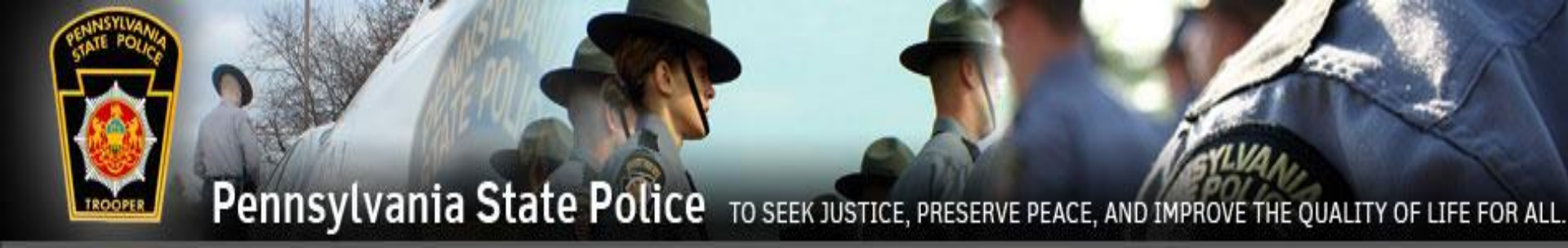

User's with established PFAD accounts click Login

### www.pfad.pa.gov

| li https://www.pfad.pa.gov/            | lie Home Page - Protection Fr × | ŵ |
|----------------------------------------|---------------------------------|---|
| Address Protection From Abuse Database | Login Request Account Help -    |   |

About PFAD

In October 1994, Governor Robert Casey signed into law Act 85, a bill providing extensive amendments to Pennsylvania's Protection From Abuse Act, which included the legislative mandate for a statewide protection order registry, operated by the Pennsylvania State Police (PSP).

In May 1996, PCADV submitted to the Pennsylvania Commission on Crime and Delinquency (PCCD), a concept paper and preliminary budget for a 3-year project to establish a Pennsylvania PFA Database. The information contained in those documents was subsequently included in PCCD's application for National Criminal History Improvement Program funding for Fiscal Year 1996. That funding was granted and the Protection From Abuse Database Project began in February 1997.

Since that time, PCADV has developed and implemented PFAD, an electronic statewide database. PFAD's mission is to establish and maintain a database that includes all PFA proceedings in the Commonwealth. It is a computer archival system designed to complement the operation of the Pennsylvania State Police Protection Order Registry.

This archival database automates the PFA process in the courts; provides critical statewide data for analysis by the courts and law enforcement; creates and disseminates the PSP Protection From Abuse Summary Data Sheet - information necessary for inclusion in the PSP Registry; and contains all standardized PFA forms approved by the Pennsylvania Supreme Court as well as other forms necessary for protection from abuse cases. PFAD is currently working on developing and implementing electronic forms for Indirect Criminal Contempts. Records from PFAD are immediately available 24 hours a day/365 days a year to authorized users (includes courts, legal agencies and the private bar) via a SECURED Internet website.

Due to PFAD's experience in developing this web-based database, other states have requested technical assistance as they begin to launch their own databases.

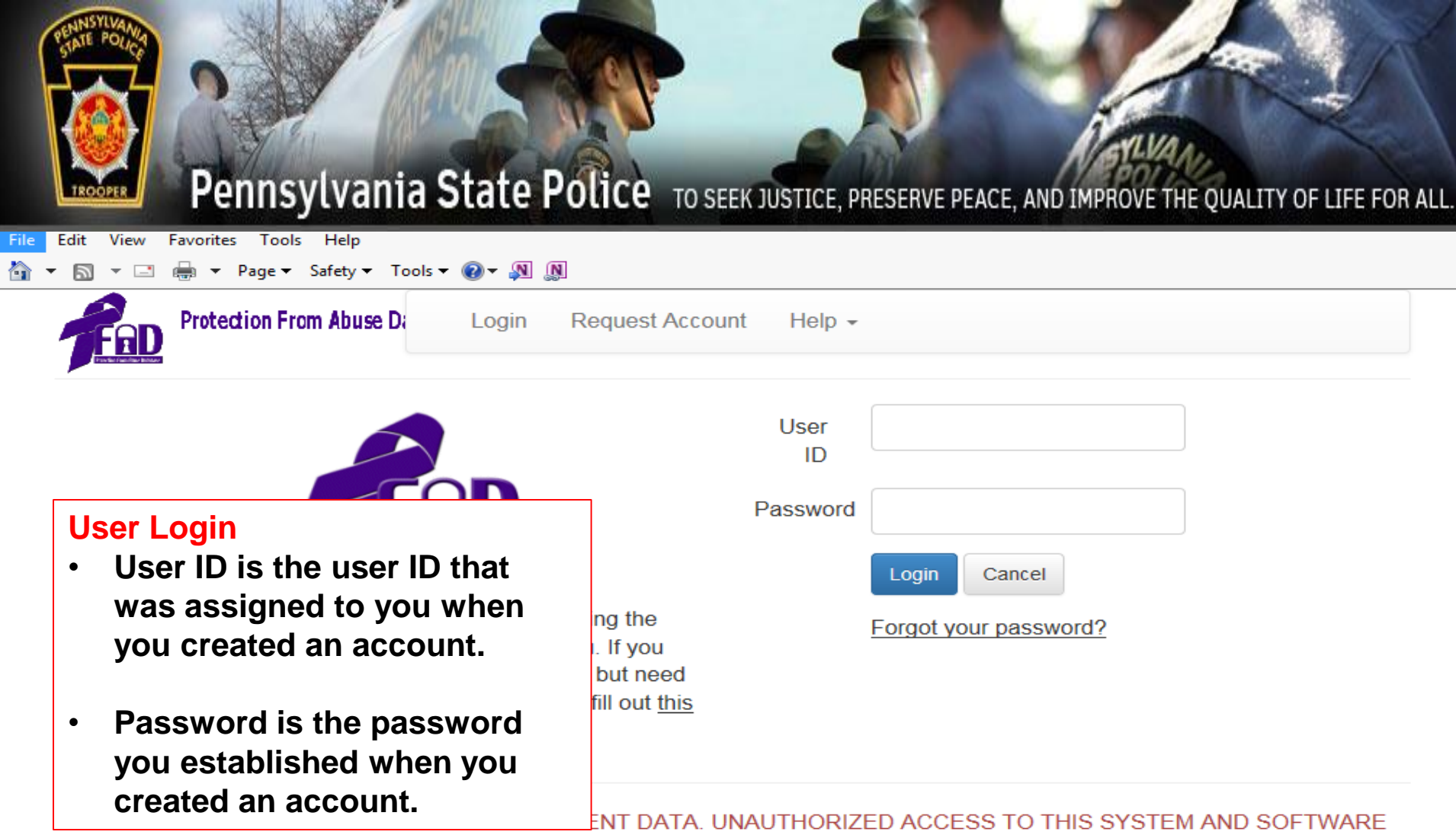

IS PROHIBITED BY LAW. All activities on this system may be recorded and monitored. Anyone using this system expressly consents to such monitoring and waives any expectation of privacy. Evidence of possible misconduct or abuse, to include use without authorization, use in excess of authorization, or prevention of authorized use, may be provided to appropriate officials for investigation and action under applicable Federal and State criminal and civil statutes.

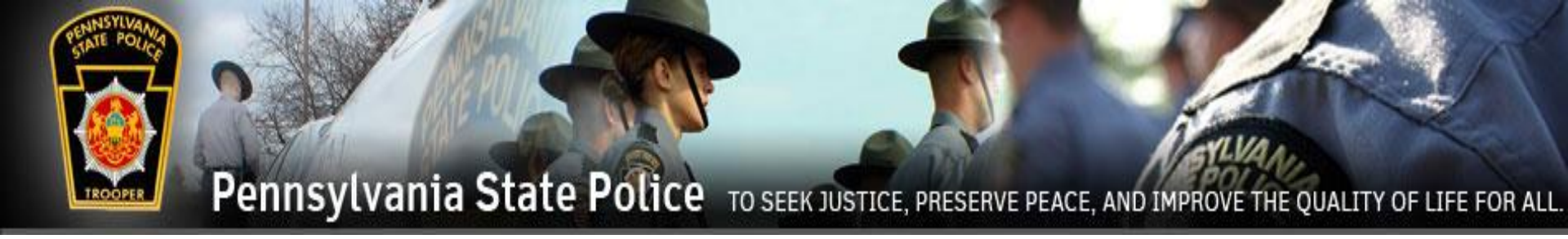

## Relinquishment FFL

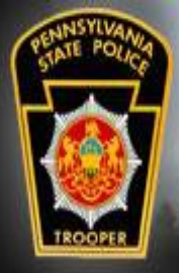

## Relinquishments

To enter the relinquishments, the FFL user must sign into their PFAD account. Click on the Cases drop down menu and click on Search Cases.

| FRD Protection From Abuse Database   | Choose Role         | Cases 🗸       | Relinquishments - Reports Help - Logout        |
|--------------------------------------|---------------------|---------------|------------------------------------------------|
| Production theory                    |                     | Search Cas    | ses                                            |
| bolu                                 |                     | Create Nev    | v Case                                         |
| Welcome Cameron Wilkinson (Local Law | Enforcement) from U | oper Allen To | ownship Police Department in Cumberland County |
| About PEAD                           |                     |               |                                                |

#### Search Cases can also be found under Relinquishments.

| FRD Protection From Abuse Database   | Choose Role Cas         | ses <del>-</del> Re | linquishments <del>-</del>          | Reports Help -     | Logout |
|--------------------------------------|-------------------------|---------------------|-------------------------------------|--------------------|--------|
| Beta                                 |                         | Se                  | earch Cases<br>o PEA on File Create | New Relinguishment |        |
| Welcome Cameron Wilkinson (Local Law | Enforcement) from Upper | Allen Tc Re         | elinquishments Not Li               | inked To An Order  | ounty  |

#### About PFAD

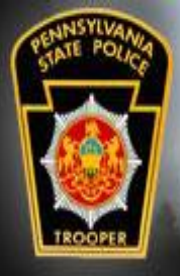

## Relinquishments

A search can be made for the Plaintiff or the Defendant or by Docket #.

The County search defaults to the county of the user, but can be set to Statewide for a broader search.

| Case Search     |                                |      |
|-----------------|--------------------------------|------|
|                 |                                |      |
|                 |                                |      |
| Plaintiff       | First                          | Last |
| Defendant       | First                          | Lest |
| Dorondant       |                                |      |
| Name Soundex    | (Note: Searches may be slowed) | ər)  |
|                 |                                |      |
| PFAD #          | ex: XX########X                |      |
|                 |                                |      |
| Docket #        |                                |      |
| Docket Wildcard | □ (Note: Match any part)       |      |
|                 |                                |      |
| County          | Cumberland •                   |      |
|                 |                                |      |
| Sort Order      | - Select -                     |      |
|                 |                                |      |

Cancel

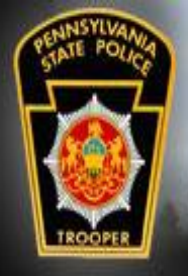

## Relinquishments

The results will be displayed below the search fields. Click View Case on the desired case.

Keep in mind that a person can be a defendant of multiple PFA Orders. Select the case that the Defendant is there to relinquish items for. This can be determined by asking the Defendant the Plaintiff's name, or looking for the Plaintiff's name on any documentation that the Defendant brought with them.

| PFAD: FR006487392E, Docket: , County: Cumberland |                           |                   |           |  |  |
|--------------------------------------------------|---------------------------|-------------------|-----------|--|--|
| Wadsworth Butler (Plaintiff)                     | William Boddy (Defendant) | Updated 3/30/2019 | View Case |  |  |

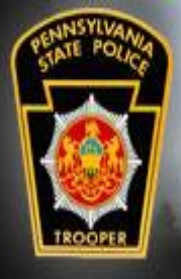

# Relinquishments

Viewing the case will show the history of the PFA.

To enter the relinguished items, click Add Order.

|                            |                                                     | )                              |                    |               |
|----------------------------|-----------------------------------------------------|--------------------------------|--------------------|---------------|
| Docket #                   |                                                     |                                |                    |               |
| D0CK3T                     | Most Recent Effective                               | Drder                          |                    |               |
| PFAD #<br>FR006487392E     | <u>Temporary Order</u><br>Expires 3/30/2020, Last E | dited or Filed 9 minute(s) ago |                    |               |
| County<br>Cumberland       | Temporary Order<br>Effective on 3/30/2019 , Expi    | Active<br>res on 3/30/2020     | Filed on 3/30/2019 | View Order    |
| Plaintiff                  | Number of Hours to Relinqui                         | sh Weapons: 24                 |                    | View Snapshot |
| Wadsworth The Butler       | Attachment A                                        | Filed                          | Filed on 3/30/2019 | View Order    |
| Defendant<br>William Boddy |                                                     |                                |                    | View Snapshot |

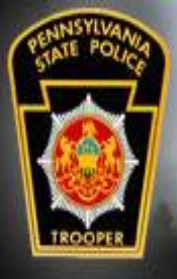

## Relinquishments

### Add Order to Case

Back to Order Summary

FFL dealers must fill out the Affidavit Relinquishment of Firearms to Dealer.

**Relinquishment of Firearms Receipt** 

Relinquishment of Firearms Receipt

from the Temporary Order filed on 3/30/2019

Affidavit Relinquishment of Firearms to Dealer

Affidavit Relinquishment of Firearms to Dealer from the Temporary Order filed on 3/30/2019

Affidavit of Safekeeping by Third Party for Relinquishment of Firearms

Affidavit of Safekeeping by Third Party for Relinquishment of Firearms from the Temporary Order filed on 3/30/2019

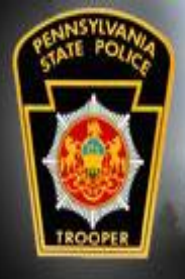

## Relinquishments

The information relating to the PFA will be pre-populated.

The bottom of the form is where the firearms, ammunition, or other weapons will be entered.

| Save and Exit              | Phone Number                         |
|----------------------------|--------------------------------------|
| Print                      | Email address (If available)         |
| Cancel                     | D No Finance Delimited               |
| More Time                  | No Firearms Reliquished              |
| Top of Page                |                                      |
| Protection<br>Order Info   | FIREARM(S) RELINQUISHED LISTING      |
| Defendant Info             | Add Relinquished Firearm             |
| Firearms<br>Relinquished   | AMMUNITION RELINQUISHED LISTING      |
| Ammunition<br>Relinguished |                                      |
| Other<br>Weapons           | Add Relinquished Ammunition          |
| Reinquisiteu               | OTHER WEAPON(S) RELINQUISHED LISTING |

Add Relinquished Other Weapon

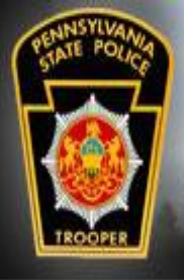

## Relinquishments

FIREARM(S) RELINQUISHED LISTING

Clicking on any of the Add Relinquished buttons will cause the form to expand to enter information about the relinquishment.

|                | Firearm 1 <u>Delete</u>       |                             |  |
|----------------|-------------------------------|-----------------------------|--|
| Save and Exit  | Make/Manufacturer/Description |                             |  |
| Print          |                               |                             |  |
| Cancel         | Model                         |                             |  |
| More Time      | Caliber or Gauge              |                             |  |
|                |                               |                             |  |
| Top of Page    | Serial Number                 |                             |  |
| Protection     | Condition                     | - Select -                  |  |
| Order Info     |                               | 2                           |  |
| Defendant Info |                               | Add Relinquished Firearm    |  |
| Firearms       |                               |                             |  |
| Relinquished   | AMMUNITION RELING             | DUISHED LISTING             |  |
| Ammunition     |                               |                             |  |
| Relinquished   |                               | Add Rolinguished Ammunition |  |
| Other          |                               |                             |  |
| Weapons        |                               |                             |  |

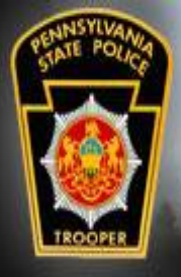

# Relinguishments

Fill out the fields for the firearm and select the condition of the firearm.

To add additional firearms, click Add Relinquished Firearms and the process is repeated.

| Save and Exit            | Firearm 1 <u>Delete</u>       |                             |
|--------------------------|-------------------------------|-----------------------------|
| Print                    | Make/Manufacturer/Description | Colt                        |
| Cancel                   | Model                         | Peacemaker                  |
| More Time                | Caliber or Gauge              | 8MM                         |
| Top of Page              | Serial Number                 | B2TF2                       |
| Protection<br>Order Info | Condition                     | Good                        |
| Defendant Info           |                               | Add Relinquished Firearm    |
| Firearms<br>Relinquished |                               |                             |
| Ammunition               |                               |                             |
| Other                    |                               | Add Relinquished Ammunition |
| Weapons                  |                               |                             |

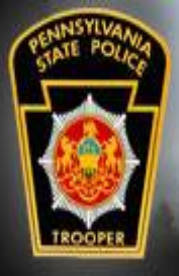

# Relinguishments

Relinquished ammunition and the other weapons are filled in as needed.

When the form has been completed, click Print so that the form can be signed by the FFL user and the Defendant.

After printing, click Save and Exit.

|                                  | Ammunition 1 Delete           |                             |      |
|----------------------------------|-------------------------------|-----------------------------|------|
| Save and Exit                    | Туре                          | 8MM                         |      |
| Print                            | Quantity                      | 200                         |      |
| Cancel                           |                               |                             |      |
| More Time                        | Description/Details           | For Colt Rvolver            |      |
| Ten of Deer                      | Condition                     | Good                        | •    |
| Top of Page                      |                               |                             |      |
| Protection<br>Order Info         |                               | Add Relinquished Ammunition |      |
| Defendant Info                   | OTHER WEAPON(S)               | RELINQUISHED LIST           | TING |
| Firearms                         | Other Weapon 1 Delete         |                             |      |
| Relinguished                     | Description                   | Dagger with gold handle     |      |
| Ammunition<br>Relinquished       | Serial Number (If applicable) |                             |      |
| Other<br>Weapons<br>Relinguished | Condition                     | Good                        | •    |

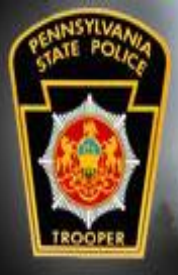

### Relinquishments

The Affidavit lists all relinquished items that were received by the FFL user.

The Affidavit will have to be signed and notarized before it will be accepted by the county Sheriff's Office.

| PENNSYLVANIA STATE POLICE                                     |
|---------------------------------------------------------------|
| AFFIDAVIT                                                     |
| RELINQUISHMENT OF FIREARMS TO DEALER PURSUANT TO 23 PA.C.S. § |
| 6108.2                                                        |
| PROTECTION FROM ABUSE ORDER                                   |
|                                                               |

COMMONWEALTH OF PENNSYLVANIA

#### PROTECTION ORDER INFORMATION

| 1. Name of Plaintiff (Last, First, MI)<br>Butler, Wadsworth The | 2. County Court<br>of Jurisdiction<br>Cumberland | 3. Case No.<br>DOCK3T | 4. Issue Date of<br>Order<br>20190330 | 5. Expiration<br>Date of Order<br>20200330 |
|-----------------------------------------------------------------|--------------------------------------------------|-----------------------|---------------------------------------|--------------------------------------------|

#### 5. FIREARM(S), WEAPON(S), AMMUNITION LISTIN

| Description/Make/Manufacturer | Model      | Caliber or Gauge | Length of Barrel | Serial Number |
|-------------------------------|------------|------------------|------------------|---------------|
|                               | Peacemaker |                  |                  | B2TH2         |
|                               |            |                  |                  |               |

For additional firearms, weapons, and ammunition attach a separate sheet that Is signed by the defendant And the dealer/responsible clerk. The sheet should be attached to this form and it is suggested that the Protection Order Information listed above also be listed.

#### FIREARM DEALER INFORMATION

| Dealer Number                  | 8. Business Name | 9. Business Address                           |  |
|--------------------------------|------------------|-----------------------------------------------|--|
| 1345                           | Guns Galore      | 123 Ammo Avenue somewhere, Pennsylvania 14444 |  |
| Firearm Dealer Acknowledgement |                  |                                               |  |

I do solemuly swar (or affim) and acknowledge that I have taken possession of all firearms listed above, and on any addenden taken. I will not return the firearray(), other weepog() or numminoin distantified in this afficient to the defendant while the defendant is the subject of an active protection from abuse order purmant to 23 Pa C.S. § 6108, or otherwise prohibited from possessing a firearm, other weepon or annumber of the defendant's household, or to anyone who is prohibited from possessing a firearm under Federal or State Law. I also the defendant's household or to anyone who is prohibited from possessing a firearm under Federal or State Law. I also the defendant's household or to anyone who is undersfully, its possible that I will be subject to criminal prosecution by Federal and State authorities for doing so.

I acknowledge that if I sell or transfer the firearm(s), other weapon(s), or ammunition listed that they must be sold or transferred in accordance with 18 Pa.C.S. Chapter 61 (relating to firearms and other dangerous articles).

I verify that the statements set forth in this Affidavit are true and correct to the best of my knowledge, information and belief. I understand that false statements herein are made subject to the penalties of 18 Pa.C.S. 5 4904 relative to Unaworn Falsification to Authorities.

Signature (in ink):

Name (printed):

#### Taken, sworn, and subscribed before me, thi

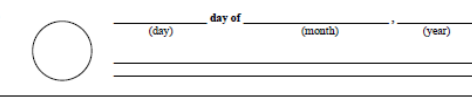

#### DEFENDANT INFORMATION

| 11. Name (Last, First,<br>MI)<br>Boddy, William | 12. Date (<br>19890909 | f Birth 13. SSN (Optional, but will help prevent misidentification) |          | 14. Photo ID/Driver License<br>No.<br>99887766 |
|-------------------------------------------------|------------------------|---------------------------------------------------------------------|----------|------------------------------------------------|
| 15. Street Address 16. City                     |                        | 16. City a                                                          | nd State | 17. Zip Code                                   |
| 1234 Koad Kd Somewhere Pennsylvama 19999        |                        |                                                                     |          |                                                |

Defendant Acknowledgmer

I do solemnly swear (or affirm) and acknowledge that I must turn over to the sheriff or appropriate law enforcement agency any firearm(s), that I own, or that are in my possession, that are not listed on this affidavit. This must be done within the same time frame specified by the court for relinquishing firearms. I also acknowledge that if the court orders, I must also turn over to the sheriff any other weapon(s) and ammuniton that I own or is in my possession.

I acknowledge that if I want a dealer to sell or transfer the firearm(s), other weapon(s), or annumition listed that they must be sold or tranferred in accordance with 18 Pa.C.S Chapter 61 (relating to firearms and other dangerous articles).

#### I acknowledge that it is my responsibility to provide the original of this affidavit to the sheriff within the time frame specified by the court.

I acknowedge that a failure to comply will result in the sheriff providing immediate notice to the court, plaintiff, and appropriate law enforcement agencies and may result in a criminal investigation and possible prosecution of misdemeanor charges of the second degree.

I verify that the statements set forth in this Affidavit are true and correct to the best of my knowledge, information and belief. I understand that false statements herein are made subject to the penalities of 18 Pa.C.S § 4904 relative to Unsworn Falsification to Authorities.

| Avance (printed): Phone:<br>day of, (uary) (moath) (year) | Signature (in ink): |       |        | Date:             |          |
|-----------------------------------------------------------|---------------------|-------|--------|-------------------|----------|
|                                                           | Aime (printed):     | (day) | day of | Phone:<br>(month) | , (year) |

#### FOR SHERIFF'S/APPROPRIATE LAW ENFORCEMENT AGENCY USE ONLY

| 19. Department Name                             | 20. County 21. Municipality |                                                 | 21. Municipality |
|-------------------------------------------------|-----------------------------|-------------------------------------------------|------------------|
| 22. Receiving Deputy or Officer's Signature     |                             | 23. Receiving Deputy or Officer's Printed Name  |                  |
| 24. Date of Affidavit Submission to this office |                             | 25. Time of Affidavit Submission to this office |                  |

PRIVACY ACT NOTICE: Solicitation of this information is authorized under Title 23 Pa.C.S. § 6109.2. Disclosure of your social security number is voluntary. Your social security number, if provided, may be used to verify your identiy and prevent misidentification. All information supplied, including your social security number, is confidential and not subject to public disclosure.

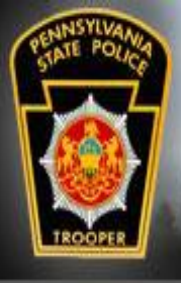

## Relinquishments

The Defendant is to deliver the Affidavit to the county Sheriff's Office where the relinquishment process will be completed.

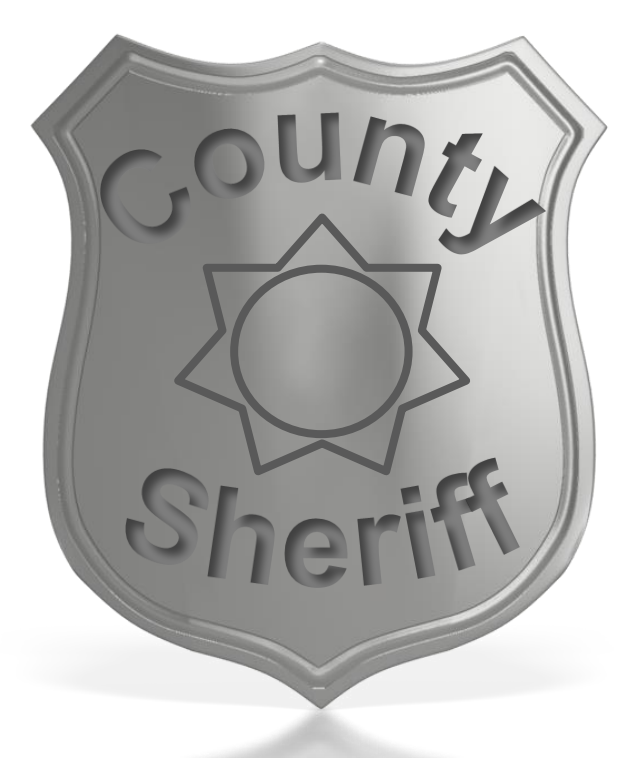

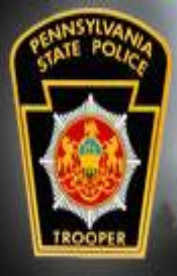

### Weapons Release

FIREARM RELEASE REQUEST

The firearms, ammunition, and other weapons can be released after the Defendant obtains a completed and signed Firearm Release Request from the Sheriff's Office and provides it to the FFL user holding the relinquished items.

| A. REQUESTOR INFORMAT                                                                                                    | ION                                                                                                    |                                                                                                    |                                                                                                    |                                                                |                                                         |                                                                                         |                                                   |
|----------------------------------------------------------------------------------------------------|----------------------------------------------------------------------------------------------------|----------------------------------------------------------------------------------------------------|----------------------------------------------------------------------------------------------------|----------------------------------------------------------------|---------------------------------------------------------|-----------------------------------------------------------------------------------------|---------------------------------------------------|
| Last Name<br>Return                                                                                                    | Last Name<br>Return                                                                                                 |                                                                                                    |                                                                                                    | Middle Initial                                                 |                                                         | Suffix                                                                                  |                                                   |
| Street Address<br>Someplace                                                                                                    | Street Address<br>Someplace                                                                                         |                                                                                                    |                                                                                                    | City State<br>somewhere PA                                     |                                                         | Zip Code<br>17000                                                                       |                                                   |
| Date of Birth (MM/DD/YYYY)<br>19200402                                                                                                    | Social Secu                                                                                                    | rity Number (Op                                                                                             | tional)                                                                                              | Race                                                           | Sex                                                     | Driver Licens<br>321654                                                                 | e Number                                          |
| Home Phone Number (Include A                                                                                                    | rea Code)                                                                                                    | Mobile Phone 1                                                                                              | Number (Include                                                                                      | Area Co                                                        | de)                                                     | E-mail Addre                                                                            | ss                                                |
| B. ACKNOWLEDGMENT OF                                                                                                    | FRETURN (Sig                                                                                                    | n in the presen                                                                                             | ce of Law Enfor                                                                                      | cement                                                         | Officer/l                                               | Designee)                                                                               |                                                   |
| By signing below, I am confirm<br>reference in the above Protecti<br>relinquished. I agree I will not<br>value of the fiearm(z), other we<br>I also certify that I am not prohib<br>relinquished item will be returne | ing that I am to<br>on Order Numl<br>hold the Depar-<br>sapon(s), or amp<br>oited by state or f<br>d to me unless I | aking possession<br>ber and that the<br>tment or Agenc<br>munition.<br>federal law from<br>successfully pas | n of the firearm(<br>by are in the sam<br>y identified belo<br>possessing of a i<br>s a Pennsylvania | (5), other<br>le condit<br>ow liable<br>firearm fo<br>State Po | weapor<br>ion as w<br>for any<br>or any re<br>lice back | a(s), and/or an<br>hen they were<br>damage or rec<br>ason. I understa<br>ground check y | amunition<br>duction in<br>and that no<br>via the |
| Pennsylvania Instant Check Syst<br>Requester Signature<br>Returning Officer/Designee sig                                                                                                    | ns below:                                                                                                    |                                                                                                    |                                                                                                    |                                                                | Date                                                    |                                                                                         |                                                   |
| Officer/Designee Signature                                                                                                    |                                                                                                    |                                                                                                    |                                                                                                    |                                                                | _ Date                                                  | ·                                                                                       |                                                   |
| C. DEPARTMENT/AGENCY                                                                                                    | USE ONLY                                                                                                    |                                                                                                    |                                                                                                    |                                                                |                                                         |                                                                                         |                                                   |
| Department/Agency Name<br>wehavethem PD                                                                                                    |                                                                                                    |                                                                                                    | Ph<br>71                                                                                             | 10ne Nun<br>7555999                                            | nber<br>9                                               |                                                                                         | ORI                                               |
| Street Address<br>123 dirt road                                                                                                    | City<br>nowhere                                                                                                    | Sta<br>PA                                                                                                   | ate Zi<br>18                                                                                         | Zip Code<br>18999                                              |                                                         |                                                                                         |                                                   |
| Processing Officer/Designee<br>Name<br>Deputy Dog                                                                                                    | Badge Numb<br>6714                                                                                                  | Badge Number (If applicable)<br>6714                                                                        |                                                                                                    | Date<br>20190424                                               |                                                         |                                                                                         |                                                   |
| Protection Order Number<br>Test20190402A1                                                                                                    | Date Order Issued<br>20190401                                                                                       |                                                                                                    |                                                                                                    | ate order<br>)190403                                           | Cancele                                                 | d/Expired                                                                               |                                                   |
| Date Relinquished<br>20190402                                                                                                    | Department/Agency Incident/Case<br>Number<br>Test20190402A1                                                         |                                                                                                    | /Case D/                                                                                             | Defendant Otherwise Prohibited?                                |                                                         |                                                                                         |                                                   |
| PICS Check Conducted?                                                                                                    | PICS Number<br>556677                                                                                               |                                                                                                    |                                                                                                    | Firearms returned? If NO, explain in<br>comments.<br>X YES NO  |                                                         |                                                                                         |                                                   |
| Receipt Provided?<br>YES X NO                                                                                                    | Firearms Evidence in a Crime?                                                                                       |                                                                                                    |                                                                                                    | Partial Return? If YES, explain in comments.                   |                                                         |                                                                                         | comments.                                         |
| Plaintiff Notified?<br>X YES NO                                                                                                    | Date Plaintiff<br>20190405                                                                                          | fNotified                                                                                                   | Hovi                                                                                                 | ow Plaint<br>a telepho                                         | tiff Notif<br>ne                                        | ñed?                                                                                    |                                                   |
| Comments<br>Plaintiff was not as happy as the                                                                                                    | Defendant was.                                                                                                    |                                                                                                    |                                                                                                    |                                                                |                                                         |                                                                                         |                                                   |

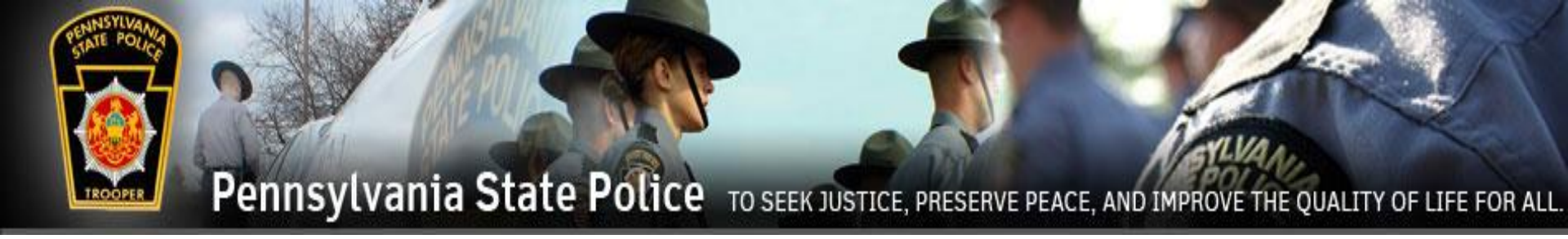

# Relinquishment Third Party

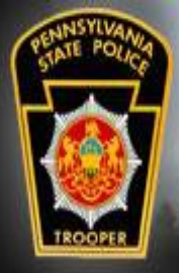

## Relinquishments

To enter the relinquishments, the Third Party user must sign into their PFAD account. Click on the Cases drop down menu and click on Search Cases.

| Protection From Abuse Database       | Choose Role         | Cases 🗸       | Relinquishments - Reports Help - Logout                                                                         |
|--------------------------------------|---------------------|---------------|----------------------------------------------------------------------------------------------------|
| Prote (walker have)                  |                     | Search Cas    | ses and the second second second second second second second second second second second second second second s |
| Jeid                                 |                     | Create Nev    | v Case                                                                                                    |
| Welcome Cameron Wilkinson (Local Law | Enforcement) from U | pper Allen To | wnship Police Department in Cumberland County                                                                   |
|                                      |                     |               |                                                                                                    |
|                                      | •                   |               |                                                                                                    |

#### Search Cases can also be found under Relinquishments.

| FRD Protection From Abuse Database                                    | Choose Role Cas | ses <del>-</del> Re | linquishments <del>-</del>          | Reports Help -     | Logout |
|-----------------------------------------------------------------------|-----------------|---------------------|-------------------------------------|--------------------|--------|
| Beta                                                                  |                 | Se                  | earch Cases<br>o PEA on File Create | New Relinguishment |        |
| Welcome Cameron Wilkinson (Local Law Enforcement) from Upper Allen Tc |                 |                     | elinquishments Not Li               | inked To An Order  | ounty  |

#### About PFAD

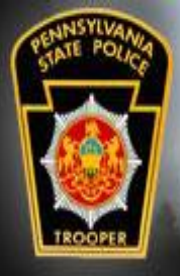

## Relinquishments

A search can be made for the Plaintiff or the Defendant or by Docket #.

The County search defaults to the county of the agency, but can be set to Statewide for a broader search.

| Case Search     |                                |      |
|-----------------|--------------------------------|------|
| Plaintiff       | First                          | Last |
| Defendant       | First                          | Last |
| Name Soundex    | □ (Note: Searches may be slowe | er)  |
| PFAD #          | ex: XX#######X                 |      |
| Docket #        |                                |      |
| Docket Wildcard | □ (Note: Match any part)       |      |
| County          | Cumberland •                   |      |
| Sort Order      | - Select -                     |      |
|                 |                                |      |

Cancel

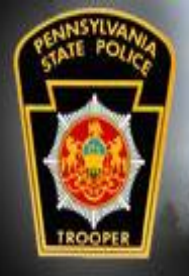

## Relinquishments

The results will be displayed below the search fields. Click View Case on the desired case.

Keep in mind that a person can be a defendant of multiple PFA Orders. Select the case that the Defendant is there to relinquish weapons for. This can be determined by asking the Defendant the Plaintiff's name, or looking for the Plaintiff's name on any documentation that the Defendant brought with them.

| PFAD: FR006487392E, Docket: , County: Cumberlar | nd                        |                   |           |
|-------------------------------------------------|---------------------------|-------------------|-----------|
| Wadsworth Butler (Plaintiff)                    | William Boddy (Defendant) | Updated 3/30/2019 | View Case |

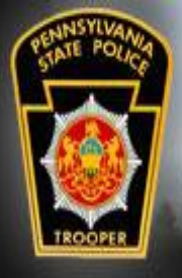

# Relinquishments

Viewing the case will show the history of the PFA.

To enter the relinguished weapons, click Add Order.

|                            | Search Again Add Order                              | )                              |                    |               |
|----------------------------|-----------------------------------------------------|--------------------------------|--------------------|---------------|
| Docket #                   |                                                     |                                |                    |               |
| D0CK3T                     | Most Recent Effective (                             | Drder                          |                    |               |
| PFAD #<br>FR006487392E     | <u>Temporary Order</u><br>Expires 3/30/2020, Last E | dited or Filed 9 minute(s) ago |                    |               |
| County<br>Cumberland       | Temporary Order<br>Effective on 3/30/2019 , Expi    | Active<br>res on 3/30/2020     | Filed on 3/30/2019 | View Order    |
| Plaintiff                  | Number of Hours to Relinquis                        | sh Weapons: 24                 |                    | View Snapshot |
| Wadsworth The Butler       | Attachment A                                        | Filed                          | Filed on 3/30/2019 | View Order    |
| Defendant<br>William Boddy |                                                     |                                |                    | View Snapshot |

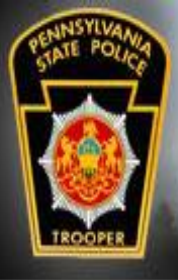

# Relinquishments

### Add Order to Case

Back to Order Summary

Third Party Safekeepers must fill out the Affidavit of Safekeeping by Third Party for Relinquishment of Firearms.

#### **Relinquishment of Firearms Receipt**

Relinquishment of Firearms Receipt from the Temporary Order filed on 3/30/2019

#### Affidavit Relinquishment of Firearms to Dealer

Affidavit Relinquishment of Firearms to Dealer from the Temporary Order filed on 3/30/2019

Affidavit of Safekeeping by Third Party for Relinquishment of Firearms

Affidavit of Safekeeping by Third Party for Relinquishment of Firearms from the Temporary Order filed on 3/30/2019

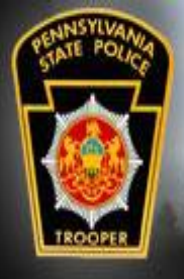

## Relinquishments

The information relating to the PFA will be pre-populated.

The bottom of the form is where the firearms, ammunition, or other weapons will be entered.

| Save and Exit                    | Phone Number                         |
|----------------------------------|--------------------------------------|
| Print                            | Email address (If available)         |
| Cancel                           |                                      |
| More Time                        | No Firearms Reliquished              |
| Top of Page                      |                                      |
| Protection<br>Order Info         | FIREARM(S) RELINQUISHED LISTING      |
| Defendant Info                   | Add Relinquished Firearm             |
| Firearms<br>Relinquished         | AMMUNITION RELINQUISHED LISTING      |
| Ammunition<br>Relinguished       | Add Relinquished Ammunition          |
| Other<br>Weapons<br>Relinquished |                                      |
|                                  | OTHER WEAPON(S) RELINQUISHED LISTING |
|                                  | Add Relinguished Other Weapon        |

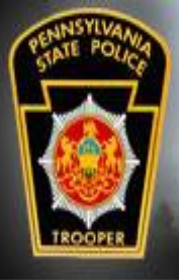

## Relinquishments

FIREARM(S) RELINQUISHED LISTING

Clicking on any of the Add Relinquished buttons will cause the form to expand to enter information about the relinguished items.

| G    |
|------|
|      |
| tion |
|      |
|      |

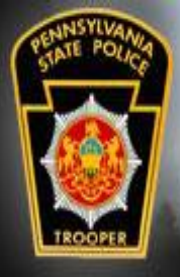

# Relinguishments

Fill out the fields for the firearm and select the condition of the firearm.

To add additional firearms, click Add Relinquished Firearm and the process is repeated.

|                          | Firearm 1 <u>Delete</u>       |                             |
|--------------------------|-------------------------------|-----------------------------|
| Save and Exit            | Make/Manufacturer/Description | Colt                        |
| Print                    |                               |                             |
| Cancel                   | Model                         | Peacemaker                  |
| More Time                | Caliber or Gauge              | 8MM                         |
| Top of Page              | Serial Number                 | B2TF2                       |
| Protection<br>Order Info | Condition                     | Good                        |
| Defendant Info           |                               | Add Relinquished Firearm    |
| Firearms<br>Relinquished | AMMUNITION RELINC             |                             |
| Ammunition               |                               |                             |
| Relinquished             |                               |                             |
| Other<br>Weapons         |                               | Add Relinquished Ammunition |

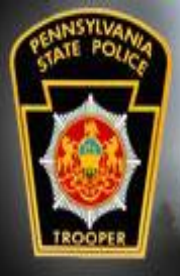

# Relinguishments

Relinquished ammunition and the other weapons are filled in as needed.

When the form has been completed, click Print so that the form can be signed by the Third Party user and the Defendant.

After printing, click Save and Exit.

|   |                            | Ammunition 1 Delete           |                             |   |
|---|----------------------------|-------------------------------|-----------------------------|---|
|   | Save and Exit              | Туре                          | 8MM                         |   |
| Į | Print                      | Quantity                      | 200                         |   |
| l | Cancel                     | Description/Dataila           | For Colt Puoluor            |   |
|   | More Time                  | Description/Details           |                             |   |
|   | Top of Page                | Condition                     | Good                        | • |
|   | Top of Luge                |                               | Add Relinguished Ammunition |   |
|   | Protection<br>Order Info   |                               |                             |   |
|   | Defendant Info             | OTHER WEAPON(S)               | RELINQUISHED LISTING        |   |
|   | Firearms                   | Other Weapon 1 Delete         |                             |   |
|   | Relinquished               | Description                   | Dagger with gold handle     |   |
|   | Ammunition<br>Relinguished | Opriel Number (If emplicable) |                             |   |
|   | 0                          | Serial Number (IT applicable) |                             |   |
|   | Weapons                    | Condition                     | Good                        | • |
|   | Relinguished               |                               |                             |   |

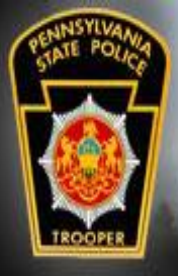

Pennsylvania State Police TO SEEK JUSTICE, PRESERVE PEACE, AND IMPROVE THE QUALITY OF LIFE FOR ALL.

### Relinquishments

The Affidavit lists all relinquished items that were received by the Third Party user.

The Affidavit will have to be signed and notarized before it will be accepted by the county Sheriff's Office.

#### COMMONWEALTH OF PENNSYLVANIA PENNSYLVANIA STATE POLICE

AFFIDAVIT OF SAFEKEEPING BY THIRD PARTY FOR RELINQUISHMENT OF FIREARMS PURSUANT TO 23 PA.C.S. § 6108.3

#### PROTECTION ORDER INFORMATION

|                                                                    |                                                  |                       |                                   |                                   |   | 12 |
|--------------------------------------------------------------------|--------------------------------------------------|-----------------------|-----------------------------------|-----------------------------------|---|----|
| 1. Name of Plaintiff (Last, First,<br>MI)<br>Butler, Wadsworth The | 2. County Court of<br>Jurisdiction<br>Cumberland | 3. Case No.<br>DOCK3T | 4. Iss. Date of Order<br>20190330 | 5. Exp. Date of Order<br>20200330 |   | 1  |
| ETPEADWC NEABONCA                                                  | NUNTION LISTING                                  |                       |                                   |                                   | l |    |

| 0. FIGERER(3), WERTON(3), REMOVITION EISTING |            |                  |                  |               |  |  |  |
|----------------------------------------------|------------|------------------|------------------|---------------|--|--|--|
| Description/Make/Manufactures                | Model      | Caliber or Gauge | Length of Barrel | Serial Number |  |  |  |
|                                              | Peacemaker |                  |                  | B2TF2         |  |  |  |

For additional firearms, weapons, and ammunition attach a separate sheet that is signed by the defendant and the dealerresponsible clerk. The sheet should be attached to this form and it is suggested that the Protection Order Information listed above also be listed.

#### TO BE COMPLETED BY THIRD PARTY RECIPIENT/SAFEKEEPER

| 7. Third Party Name (Last,<br>First, MI)<br>Green, Mister                                                                                                    | 8. Date of Birth<br>19860606                                                  | 9. SSN (Optional, but will help prevent misidentification) | 10.<br>Lice<br>757 | Photo III<br>mse No.<br>57575 | )/Driv         | ver       |
|----------------------------------------------------------------------------------------------------|-------------------------------------------------------------------------------|------------------------------------------------------------|--------------------|-------------------------------|----------------|-----------|
| 11. Street Address ( <u>The sheriff r</u><br>1223 Clue Ln                                                                                                    | 12.<br>Stat<br>ove<br>Pen                                                     | City and<br>e<br>rthere<br>nsylvani                        | a                  | 13. Zip<br>Code<br>13333      |                |           |
| 14. Pennsylvania Supreme Cour                                                                                                    | t Attorney ID No.                                                             | (where applicable):                                        | 15.<br>(wh<br>456  | Dealer N<br>ere appli<br>456  | lumb<br>icable | er<br>e): |
| 16. Name of Defendant (Last,<br>First, MI)<br>Boddy, William                                                                                                    | i. Name of Defendant (Last,<br>17. Date of Birth<br>19890909<br>oddy. William |                                                            |                    |                               |                |           |
| 19. Have you ever been convicted of a crime enumerated in section 6105(b), or do any of the conditions under 6105(c) apply to you? (Read entire list of enumerated prohibiting offenses prior to answering this question.)                                                                                                    |                                                                               |                                                            |                    |                               |                | NO        |
| 10. Are you now charged with, or have you ever been convicted of a crime punishable by impriving the for a term exceeding one year? This is the maximum sentence that you "could have received," not the schul sentence you did receive. (This does not include Federal or state offenses perturbing to antimut, unfait trude practices, restination of the does not include Federal or state offenses classified as mindemanors and punishable by a term of imprisonment text to exceed two schules. The does not include antire bit of neuroscience that could be the schule of the schule of the schule |                                                                               |                                                            |                    |                               |                | NO        |
| 21. Are you currently subject to                                                                                                    | an active protectio                                                           | n from abuse order?                                        |                    | YES                           |                | NO        |
| 22. Has the named defendant ever been the subject of a protection from abuse order issues on your behalf?                                                                                                    |                                                                               |                                                            |                    |                               |                | NO        |
| 23. Are you and the defendant fa                                                                                                    | Are you and the defendant family or household members?                        |                                                            |                    |                               |                | NO        |
| 24. Are you an attorney at law who is in an attorney-client relationship with the defendant, and who<br>is not a household member of the defendant?                                                                                                    |                                                                               |                                                            |                    |                               |                | NO        |
| 25. Are you a commercial armory who is not a family or household member of the defendant; a commercial armory with a secure storage facility designed to store firearms; and a commercial armory the backers and state licenses to store firearms?                                                                                                    |                                                                               |                                                            |                    |                               |                | NO        |

#### 26. Acknowledgmen

I do solemnly swear (or affirm) and acknowledge that I understand and agree to the following

I understand that pursuant to 18 Pa.C.S. § 6105(a.1)(5), if I knowingly return or allow defendant identified below to have access to the firearms, other weapons, or ammuniton prior to the sheriff accepting return of the safekeeping permits or issuance of a court order which provides for allowing the defendant to take possession of the firearm, other weapon or ammuniton that was relinquished to me, I commit a misdemeanor of the first degree, punsishable by a potential maximum of five years' incurrention. I also understand that in addition to any criminal penalities prescribed in 23 Pa.C.S. Chapter 61 or 18 Pa.C.S. Chapter 61, Tuary be civilly liable to any person for any damages caused and shall be liable to any person for punitive damages in an amount not be exceed 55.000.

I understand that all firearms, other weapons, and annumition relinquished to me for safekeeping will be stored using a locking device (relating to firearms) or in a secure location to which the defendant does not have access.

I understand that the firearm(s), other weapon(s) and ammunition will be returned to the defendant, or otherwise transferred to another individual, only in strict conformance with state and federal law.

I also understand that I must notify the sheriff of any change of address within seven days of such a change taking place.

I verify that the statements set forth in this Affidavit are true and correct to the best of my knowledge, information and belief. I understand that false statements herein are made subject to the penalities of 18 Pa.C.S. § 4904 relative to Unsworm Falsification to Authorities.

Signature of Third Party Recipient (in ink): \_\_\_\_\_

| 1 | te | c | _ |  |  |  |
|---|----|---|---|--|--|--|
|   |    |   |   |  |  |  |

| Taken, sworn, and subsc | ribed before me, this: |         |          |
|-------------------------|------------------------|---------|----------|
| (otary                  | day of (day)           | (month) | , (year) |
|                         |                        |         |          |

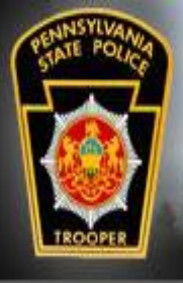

### Relinquishments

The Defendant is to deliver the Affidavit to the county Sheriff's Office where the relinquishment process will be completed.

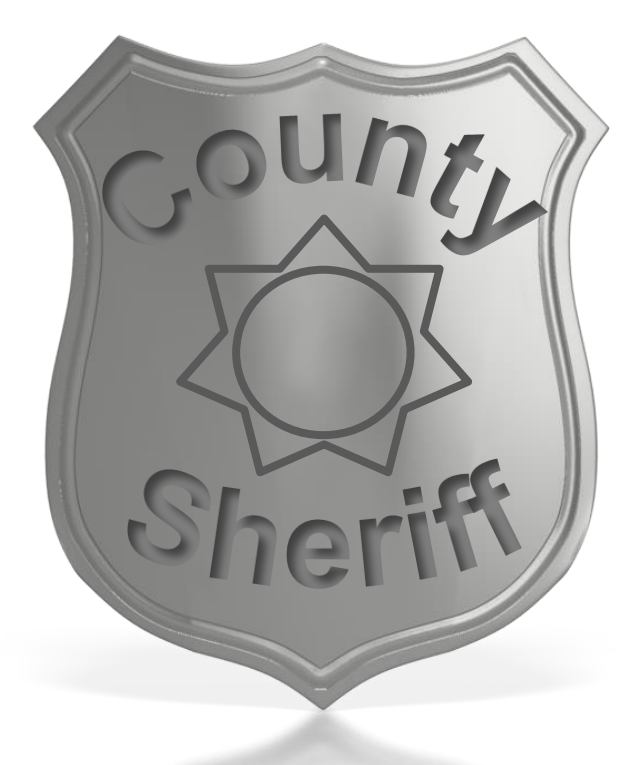

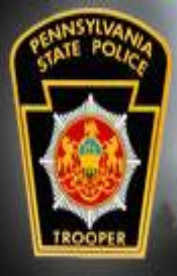

### Weapons Release

FIREARM RELEASE REQUEST

The firearms, ammunition, and other weapons can be released after the Defendant obtains a completed and signed Firearm Release Request from the Sheriff's Office and provides it to the Third Party user holding the relinquished items.

| A. REQUESTOR INFORMATIC                                                                                                    | 0N                                                                                                    |                       |                                            |                                  |                         |           |  |
|----------------------------------------------------------------------------------------------------|----------------------------------------------------------------------------------------------------|-----------------------|--------------------------------------------|----------------------------------|-------------------------|-----------|--|
| Last Name<br>Return                                                                                                    |                                                                                                    |                       | First Name<br>Weapons                      | ne Middle Initial                |                         |           |  |
| Street Address<br>Someplace                                                                                                    |                                                                                                    |                       |                                            | City State Zi<br>somewhere PA 17 |                         |           |  |
| Date of Birth (MM/DD/YYYY)<br>19200402                                                                                                    | Social Secur                                                                                                    | ity Number (Op        | otional)                                   | Race Sex                         | Driver Licens<br>321654 | a Number  |  |
| Home Phone Number (Include Area                                                                                                    | a Code)                                                                                                    | Mobile Phone          | Number (Include                            | Area Code)                       | E-mail Addres           | is        |  |
| B. ACKNOWLEDGMENT OF R                                                                                                    | ETURN (Sig                                                                                                    | n in the presen       | ce of Law Enfo                             | cement Officer                   | /Designee)              |           |  |
| By signing below, I am confirming that I am taking possession of the firearm(s), other weapon(s), and/or ammunition<br>reference in the above Protection Order Number and that they are in the same condition as when they were<br>relinquished. I agree I will not hold the Department or Agency identified below liable for any damage or reduction in<br>value of the fiearm(s), other weapon(s), or ammunition. |                                                                                                    |                       |                                            |                                  |                         |           |  |
| relinquished item will be returned to<br>Pennsylvania Instant Check System                                                                                                    | o me unless I :<br>(PICS).                                                                                                    | successfully pas      | is a Pennsylvania                          | State Police bad                 | ekground check          | ria the   |  |
| Requester Signature                                                                                                    |                                                                                                    |                       |                                            | Da                               | te                      |           |  |
| Returning Officer/Designee signs                                                                                                    | below:                                                                                                    |                       |                                            |                                  |                         |           |  |
| Officer/Designee Signature                                                                                                    |                                                                                                    |                       |                                            | Da                               | te                      |           |  |
| C. DEPARTMENT/AGENCY US                                                                                                    | E ONLY                                                                                                    |                       |                                            |                                  |                         |           |  |
| Department/Agency Name<br>wehavethem PD                                                                                                    |                                                                                                    |                       | P<br>7                                     | hone Number<br>175559999         |                         | ORI       |  |
| Street Address<br>123 dirt road                                                                                                    | City<br>nowhere                                                                                                    | St<br>P/              | ate Z<br>A 1                               | ip Code<br>8999                  |                         |           |  |
| Processing Officer/Designee<br>Name<br>Deputy Dog                                                                                                    | Badge Numb<br>6714                                                                                                    | er (If applicable     | 2) D                                       | ate<br>0190424                   |                         |           |  |
| Protection Order Number<br>Test20190402A1                                                                                                    | Protection Order Number Date Order Issued Date order Canceled/Expired 20190402A1 20190401 20190403                                      |                       |                                            |                                  |                         |           |  |
| Date Relinquished<br>20190402                                                                                                    | Department/Agency Incident/Case         Defendant Otherwise Prohibited?           0190402         Test20190402A1         YES         NO |                       |                                            |                                  |                         |           |  |
| PICS Check Conducted?                                                                                                    | PICS Number<br>556677 Fireams returned? If NO, explain in<br>Comments.<br>X YES NO                                                      |                       |                                            | in                               |                         |           |  |
| Receipt Provided?           YES         X         NO                                                                                                    | Firearms Evic<br>YES                                                                                                    | lence in a Crim<br>NO | e? P                                       | YES NO                           | YES, explain in<br>)    | comments. |  |
| Plaintiff Notified? X YES NO                                                                                                    | Date Plaintiff<br>20190405                                                                                                    | Notified              | d How Plaintiff Notified?<br>via telephone |                                  |                         |           |  |
| Comments<br>Plaintiff was not as happy as the Defendant was.                                                                                                    |                                                                                                    |                       |                                            |                                  |                         |           |  |

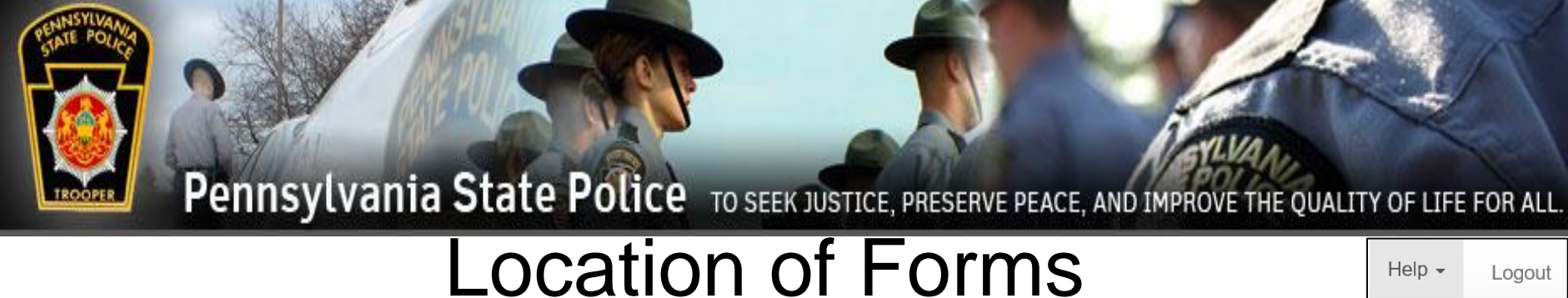

Paper forms that are mentioned in this training are accessed in PFAD in the Help menu.

Help 
Logout
User Manual
Blank Forms
Troubleshooting

Printable versions of all the forms needed for relinquishment of items and their release are also available online at:

https://www.psp.pa.gov/law-enforcement-services/Pages/Commonwealth-Law-Enforcement-Assistance-Network.aspx

| CLEAN                                                                                                    |
|----------------------------------------------------------------------------------------------------|
| The Commonwealth Law Enforcement Assistance Network (CLEAN) is used by the Commonwealth's criminal justice<br>agencies to access driver license and motor vehicle information, state criminal history record information maintained in the<br>Pennsylvania State Police Central Repository, the Commonwealth's central registry for Protection from Abuse orders,<br>"hot' (stolen and wanted) files, law enforcement messaging capabilities, and a host of other services, CLEAN is<br>Pennsylvania's conduit to NCIC, the FBI's National Crime Information Center, and to Niets, the International Justice and<br>Public Safety Information Sharing Network. |
| CLEAN maintains connections to over forty other networks, including the Pennsylvania Justice Network [JNET]. JNET<br>interfaces with CLEAN to access criminal history information, arrest data, protection from abuse information, and "hot" files.                                                                                                    |
| CLEAN handles 1.9 to 2.1 million transactions daily with an average turnaround time of 2.5 seconds each.                                                                                                    |
| CLEAN access and the use of criminal justice systems and information is restricted to criminal justice agencies. The CLEAN<br>Administrative Section in PSPs Bureau of Communications and Information Services is responsible to the FBIs Criminal<br>Justice Information Services (CJIS) Division to ensure that NCIC regulations are enforced among Pennsylvania NCIC users.<br>In addition, the CLEAN Administrative Section pracribes regulations for CLEAN system use, conducts user training, audits<br>transactions to maintain system security and discipline, and investigates allegations of misuse of information systems.                          |
| Act 79 of 2018:                                                                                                    |
| SP 4-382 Affidavit for Safekeeping by Third Party for Relinquishment of Firearms (PDF)                                                                                                    |
| SP 4-383B Affidavit Relinquishment of Firearms to Dealer Pursuant to Protection from Abuse Order (PDF)                                                                                                    |
| SP 4-410 Firearm Release Request (PDF)                                                                                                    |
| SP 4-411 Relinquishment of Firearms Receipt (PDF)                                                                                                    |
| SP 4-411A Relinquishment of Firearms Receipt (Continuation Page) (PDF)                                                                                                    |
| PEA.Temp (PDF)                                                                                                    |
| Attachment A temp (PDF)                                                                                                    |
| PEA Notice of Hearing and Petition (PDF)                                                                                                    |
| Attachment A to petition (PDF)                                                                                                    |
| PFA Final (PDF)                                                                                                    |
| Attachment A final (PDF)                                                                                                    |

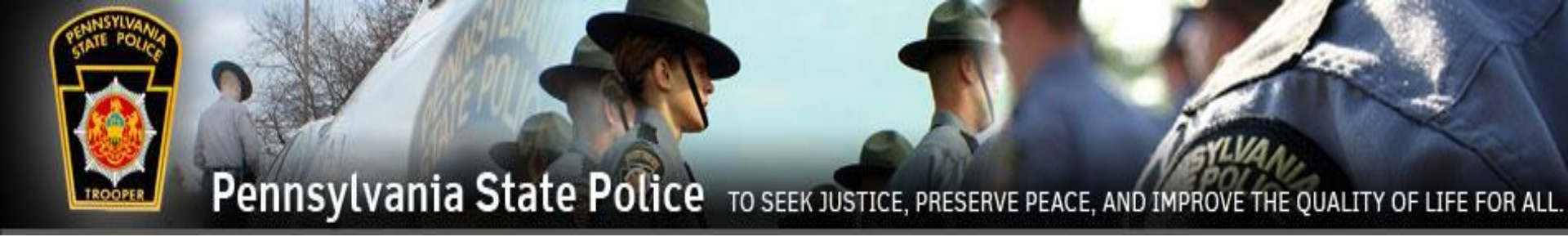

### Any issues can be addressed to the Pennsylvania State Police Help Desk at 1-877-777-3375